# Implementing Azure Point to Site VPN Gateway for Azure microservices Architecture using Private Endpoints

In this blog, I will be creating Point to Site VPN Gateway for the Azure Serverless Architecture to ensure the Security and compliance.

# **Problem Statement:**

As we are moving most of the applications to cloud, what security practices we are following to our resources in the cloud is the biggest question. Although Azure has the best security standards which we can leverage for Azure Services without any custom code (E.g., Azure Active Directory Authentication, Conditional Access Policies), it's not always 100% secure as it is flowing through the **public internet**. At any cost, we should not be satisfied with our architecture.

As an example, if we are developing Azure Static Web app (Global Service) for hosting Single Page Public Application with backends Azure Functions, Azure API Management Service, Key Vault, Service Bus, App Configuration, Logic App, Azure Storage accounts and with Azure B2C as Identity provider, whoever is having the URL of the web app can directly access the application along with its backend services. In case if we are following Agile methodology for Continuous Deployment, we would be deploying till the UAT Stage incrementally.

It will be prone to attacks due to below reasons,

- Since our application is on public internet, attackers/outsiders can have access to NonProd or Prod Environments and they may get more insights on our application before it goes to Production.
- 2. Exposing of Backend flow in internet
- 3. DDOS Attack

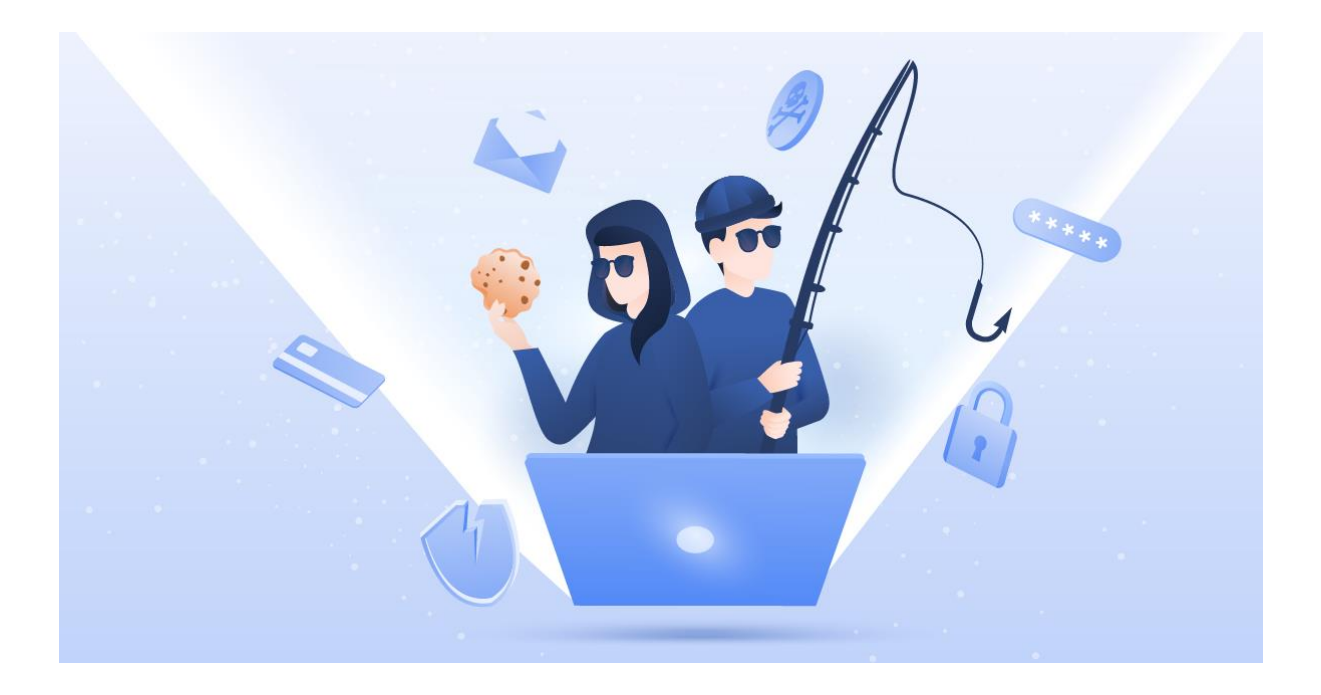

# Solution/Architecture

In order to protect our microservices, we can create private endpoint to those An IP address from the selected virtual network subnet will be assigned dynamically/manually to ensure the access to the services only from that virtual network. Then create Point to Site VPN gateway using Azure AD authentication or Client Certificate and connect it with virtual network.

#### More Info - Azure Micrososervices Architecture Design

#### **Architecutre Diagram**

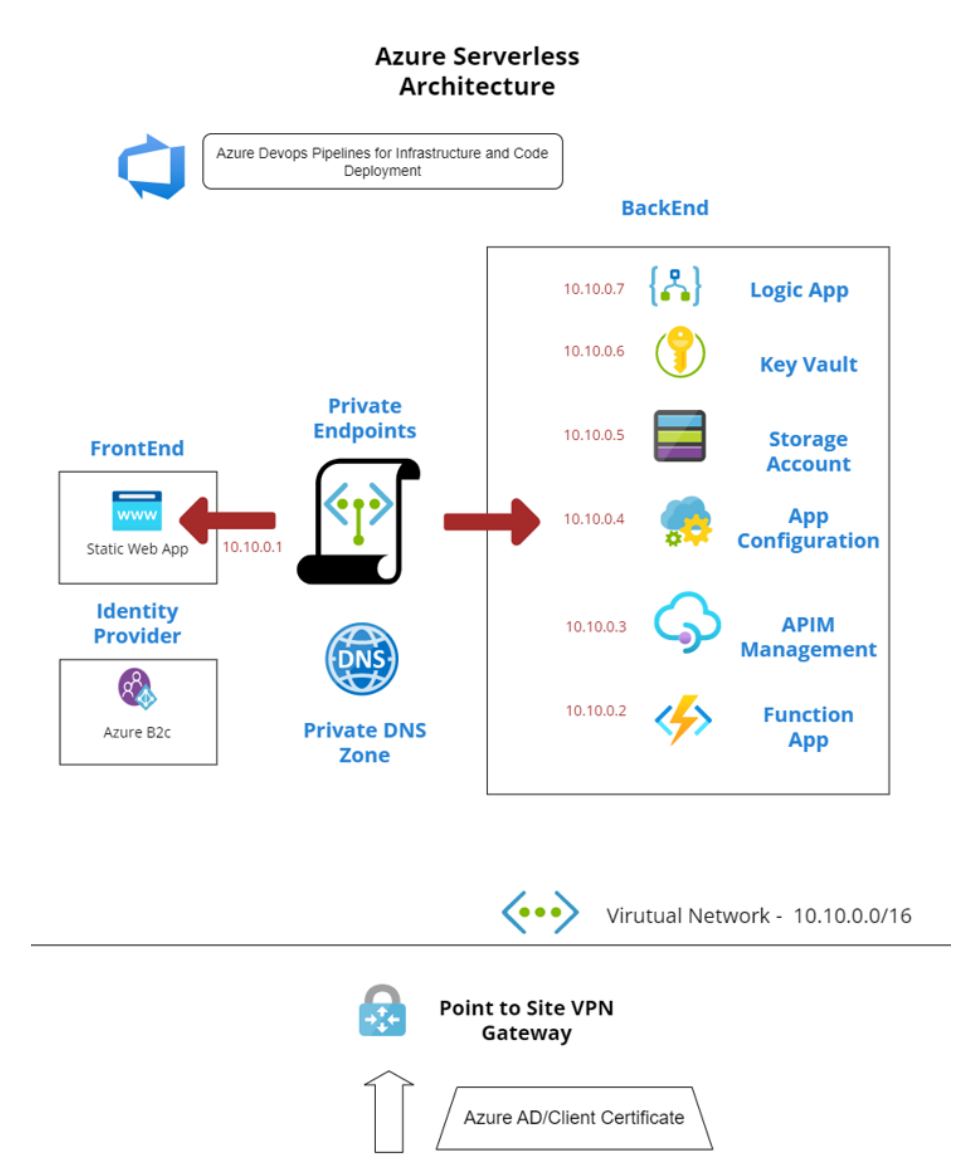

Users

ual Paradium Online Free Editio

## **Overview of Services Involved**

**Private Endpoint:** It creates a network interface card in the selected Virtual Network with private IP address and bring that service inside the virtual network to access privately and securely via Azure Private Link. <u>More Info - Azure Private Endpoint</u>

**Private DNS Zone:** It manages DNS resolution inside the virtual network(Note: No need to create any DNS records, will be done automatically) <u>More Info - Azure Private DNS Zone</u>

**Point to Site VPN Gateway:** A Secure Tunnel gateway for the clients outside of virtual network to access the resources or applications. <u>More Info - Azure Point to Site VPN</u>

SKU/tier Required for the each services in order to private endpoint feature.

| Resource                            | Minimum SKU/Tier Required for Private<br>Endpoint Support |
|-------------------------------------|-----------------------------------------------------------|
| Static Web App                      | Standard                                                  |
| KeyVault                            | Standard                                                  |
| Stoarage Account General Purpose v2 |                                                           |
| Azure Functions/Web Apps            | Premium - P1V2                                            |
| Logic App                           | Standard                                                  |
| ServiceBus Premium                  |                                                           |
| App Configuration Standard          |                                                           |
| API Management                      | Developer                                                 |

#### Private Endpoint Availability of Azure Resources

## Implementation

#### **Prerequisites:**

- 1. Active Azure Subscription/trail. To start free Azure Trail
- 2. Global Admin rights in Azure to consent for the installation of VPN Client App.

#### Step 1: Create Required Infrastructure in Azure

Provision your infrastructure resources in Azure manually or using Infrastructure templates.

#### Github - Azure Infrastructure Template

| Tilter for any field                                                                                                    | rce group equals <b>privatenetwork</b> X Type does | not equal 8 selected 🔀 Cocation equals all 🔀 | *g Add filter |                                           |
|----------------------------------------------------------------------------------------------------|----------------------------------------------------|----------------------------------------------|---------------|-------------------------------------------|
| O Linsecure resources                                                                                                    |                                                    |                                              |               | No grouping V III List view V             |
| Name 1.                                                                                                    | Type 1.                                            | Resource group 14                            | Location 14   | Subscription 1.                           |
| Sector Sector Se | Function App                                       | privatenetwork                               | East US 2     | Visual Studio Enterprise Subscription *** |
| 🗌 🚍 adlogicappsa                                                                                                    | Storage account                                    | privatenetwork                               | East US 2     | Visual Studio Enterprise Subscription     |
| adprivatenetworkip                                                                                                    | Public IP address                                  | privatenetwork                               | East US 2     | Visual Studio Enterprise Subscription     |
| A adprivatetworklogicapp                                                                                                    | Logic App (Standard)                               | privatenetwork                               | East US 2     | Visual Studio Enterprise Subscription     |
| G 🌩 apimprivatenetwork                                                                                                    | API Management service                             | privatenetwork                               | East US 2     | Visual Studio Enterprise Subscription *** |
| P appinsights                                                                                                    | Application Insights                               | privatenetwork                               | East US 2     | Visual Studio Enterprise Subscription     |
| L ASP-privatenetwork-8227                                                                                                    | App Service plan                                   | privatenetwork                               | East US 2     | Visual Studio Enterprise Subscription     |
| ASP-privatenetwork-9622                                                                                                    | App Service plan                                   | privatenetwork                               | East US 2     | Visual Studio Enterprise Subscription     |
| 🔲 🛅 dharmi-react                                                                                                    | Static Web App                                     | privatenetwork                               | East US 2     | Visual Studio Enterprise Subscription     |
| Sunctionappprivate                                                                                                    | Storage account                                    | privatenetwork                               | East US 2     | Visual Studio Enterprise Subscription     |
| 🗌 👗 privateconsumptiondharmi                                                                                                    | Logic app                                          | privatenetwork                               | East US 2     | Visual Studio Enterprise Subscription     |
| 🔲 🥅 privatenetvm-ip                                                                                                    | Public IP address                                  | privatenetwork                               | East US 2     | Visual Studio Enterprise Subscription     |
| 🔲 🧒 privatenetworkappconfig                                                                                                    | App Configuration                                  | privatenetwork                               | East US 2     | Visual Studio Enterprise Subscription     |
| privatenetworkkeyvault                                                                                                    | Key vault                                          | privatenetwork                               | East US 2     | Visual Studio Enterprise Subscription     |
| E servicebusprivate                                                                                                    | Service Bus Namespace                              | privatenetwork                               | East US 2     | Visual Studio Enterprise Subscription     |
|                                                                                                    |                                                    |                                              |               |                                           |
|                                                                                                    |                                                    |                                              |               |                                           |

#### Step 2: Set up Private Endpoint for the Resources:

I'm sharing the steps Involving in Azure function Private Endpoint.

1. Go the Azure Function and select networking from the left side bar.

| ₽ Search                                                                                                    | « 🖸 Browse 🖒 Refresh 🔲 Stop 📿 Restart 🥃                              | 🖻 Swap 🞍 Get publish profile 🏷 Reset p                                                                                                    | ublish profile 🚽 Downlo | ad app content 📋 Delete 🔗 Send us your feedback         |           |
|----------------------------------------------------------------------------------------------------|----------------------------------------------------------------------|----------------------------------------------------------------------------------------------------|-------------------------|---------------------------------------------------------|-----------|
| App keys                                                                                                    | *                                                                    |                                                                                                    |                         |                                                         |           |
| App files                                                                                                    | Click here to access Application Insights for monitoring             | g and profiling for your app. $ ightarrow$                                                                                                    |                         |                                                         |           |
| <ul> <li>Proxies</li> </ul>                                                                                                    | ∧ Essentials                                                         |                                                                                                    |                         |                                                         | JSON View |
| Deployment                                                                                                    | Resource group (move) : privatenetwork                               |                                                                                                    | URL                     | : https://adfunctionappprivatenetwork.azurewebsites.net |           |
| Deployment slots                                                                                                    | Status : Running                                                     |                                                                                                    | Health Check            | : Not Configured                                        |           |
| Deployment Center                                                                                                    | Location : East US 2                                                 |                                                                                                    | Operating Syster        | n : Windows                                             |           |
| Deployment Center                                                                                                    | Subscription (move) : <u>Visual Studio Enterprise Subsc</u>          | ription                                                                                                    | App Service Plan        | : ASP-privatenetwork-8227 (S1: 1)                       |           |
| ettings                                                                                                    | Subscription ID :                                                    | d                                                                                                    | Properties              | : seemore                                               |           |
| Configuration                                                                                                    | Tags (edit) : <u>Click here to add tags</u>                          |                                                                                                    |                         |                                                         |           |
| Authentication                                                                                                    | See more                                                             |                                                                                                    |                         |                                                         |           |
| Application Insights                                                                                                    | Matrice Fostures (0) Notifications (1) Qui                           | rketart                                                                                                    |                         |                                                         |           |
|                                                                                                    | E MURITUS PRATILIES OF STOLEN AND AND AND AND AND AND AND AND AND AN |                                                                                                    |                         |                                                         |           |
| ldentity                                                                                                    | Metrics Peatures (5) Notifications (1) Quie                          | charter                                                                                                    |                         |                                                         |           |
| ldentity<br>Backups                                                                                                    | Weines Peatures (5) Notifications (1) (200                           |                                                                                                    |                         |                                                         |           |
| <ul> <li>Identity</li> <li>Backups</li> <li>Custom domains</li> </ul>                                                                                                    | Memory working set                                                   | Function Execution Co                                                                                                    | unt                     | Â                                                       |           |
| Identity     Backups     Custom domains     Custom domains (classic)                                                                                                    | Memory working set                                                   | Function Execution Co                                                                                                    | unt                     | \$                                                      |           |
| Identity     Backups     Custom domains     Custom domains (classic)     Certificates                                                                                                    | Memory working set                                                   | Function Execution Co                                                                                                    | unt                     | \$                                                      |           |
| i Identity  Backups  Custom domains  Custom domains (classic)  Certificates  TLS/SSL settings (classic)                                                                                                    | Memory working set                                                   | Function Execution Co                                                                                                    | unt                     | \$                                                      |           |
| i Identity Backups Custom domains Custom domains Custom domains (classic) Certificates TLS/SSL settings (classic) Astemotings Astemotings                                                                                                    | Memory working set                                                   | Function Execution Co                                                                                                    | unt                     | \$                                                      |           |
| Identity<br>Backups<br>Custom domains<br>Custom domains (classic)<br>Certificates<br>TLS/SS, settings (classic)<br>Nationardian                                                                                                    | Memory working set                                                   | Punction Execution Co                                                                                                    | unt                     | *                                                       |           |
| Identity Backups Custom domains Custom domains Custom domains (classic) Curtificates TLS/SSL settings (classic) Retenenting Scale up (App Service plan) Scale up (App Service plan)                                                                                                | Memory working set                                                   | Function Execution Co     -10     -0     -10     -0     -0     -0     -0     -0     -0     -0     -0     -0     -0     -0     -0     -0     -0     -0     -0     -0     -0     -0     -0     -0     -0     -0     -0     -0     -0     -0     -0     -0     -0     -0     -0     -0     -0     -0     -0     -0     -0     -0     -0     -0     -0     -0     -0     -0     -0     -0     -0     -0     -0     -0     -0     -0     -0     -0     -0     -0     -0     -0     -0     -0     -0     -0     -0     -0     -0     -0     -0     -0     -0     -0     -0     -0     -0     -0     -0     -0     -0     -0     -0     -0     -0     -0     -0     -0     -0     -0     -0     -0     -0     -0     -0     -0     -0     -0     -0     -0     -0     -0     -0     -0     -0     -0     -0     -0     -0     -0     -0     -0     -0     -0     -0     -0     -0     -0     -0     -0     -0     -0     -0     -0     -0     -0     -0     -0     -0     -0     -0     -0     -0     -0     -0     -0     -0     -0     -0     -0     -0     -0     -0     -0     -0     -0     -0     -0     -0     -0     -0     -0     -0     -0     -0     -0     -0     -0     -0     -0     -0     -0     -0     -0     -0     -0     -0     -0     -0     -0     -0     -0     -0     -0     -0     -0     -0     -0     -0     -0     -0     -0     -0     -0     -0     -0     -0     -0     -0     -0     -0     -0     -0     -0     -0     -0     -0     -0     -0     -0     -0     -0     -0     -0     -0     -0     -0     -0     -0     -0     -0     -0     -0     -0     -0     -0     -0     -0     -0     -0     -0     -0     -0     -0     -0     -0     -0     -0     -0     -0     -0     -0     -0     -0     -0     -0     -0     -0     -0     -0     -0     -0     -0     -0     -0     -0     -0     -0     -0     -0     -0     -0     -0     -0     -0     -0     -0     -0     -0     -0     -0     -0     -0     -0     -0     -0     -0     -0     -0     -0     -0     -0     -0     -0     -0     -0     -0     -0     -0     -0     -0     -0     -0     -0     -0     -0     -0     -0 | unt                     | \$                                                      |           |
| i Identity Backups Backups Custom domains Custom domains Custom domains Centrifates Custom settings Custom (dassic) Centrifates Custom (dassic) Sale up (App Service plan) Sale up (App Service plan) Sale up (App Service plan) Duch                                              | Memory working set                                                   | Function Execution Co                                                                                                    | unt                     | \$                                                      |           |
| Identity<br>Backups<br>Custom domains<br>Custom domains (dassic)<br>Certificates<br>TLS/SSL settings (classic)<br>Networking<br>Scale up (App Service plan)<br>Scale out (App Service plan)<br>Push                                                                                | Memory working set                                                   | Function Execution Co     10     10     10     10     10     10     10     10     10     10     10     10     10     10     10     10     10     10     10     10     10     10     10     10     10     10     10     10     10     10     10     10     10     10     10     10     10     10     10     10     10     10     10     10     10     10     10     10     10     10     10     10     10     10     10     10     10     10     10     10     10     10     10     10     10     10     10     10     10     10     10     10     10     10     10     10     10     10     10     10     10     10     10     10     10     10     10     10     10     10     10     10     10     10     10     10     10     10     10     10     10     10     10     10     10     10     10     10     10     10     10     10     10     10     10     10     10     10     10     10     10     10     10     10     10     10     10     10     10     10     10     10     10     10     10     10     10     10     10     10     10     10     10     10     10     10     10     10     10     10     10     10     10     10     10     10     10     10     10     10     10     10     10     10     10     10     10     10     10     10     10     10     10     10     10     10     10     10     10     10     10     10     10     10     10     10     10     10     10     10     10     10     10     10     10     10     10     10     10     10     10     10     10     10     10     10     10     10     10     10     10     10     10     10     10     10     10     10     10     10     10     10     10     10     10     10     10     10     10     10     10     10     10     10     10     10     10     10     10     10     10     10     10     10     10     10     10     10     10     10     10     10     10     10     10     10     10     10     10     10     10     10     10     10     10     10     10     10     10     10     10     10     10     10     10     10     10     10     10     10     10     10     10     10     10     10     10     10   | unt                     | \$                                                      |           |
| Identity     Backups     Custom domains     Custom domains     Custom domains     Custom domains (classic)     Cetrificates     TLS/SSL settings (classic)     Anteworking     Scale out (App Service plan)     Scale out (App Service plan)     Push     Poperties     Outpetties | Memory working set                                                   | Punction Execution Co     -10     -0     -0     -0     -0     -0     -0     -0     -0     -0     -0     -0     -0     -0     -0     -0     -0     -0     -0     -0     -0     -0     -0     -0     -0     -0     -0     -0     -0     -0     -0     -0     -0     -0     -0     -0     -0     -0     -0     -0     -0     -0     -0     -0     -0     -0     -0     -0     -0     -0     -0     -0     -0     -0     -0     -0     -0     -0     -0     -0     -0     -0     -0     -0     -0     -0     -0     -0     -0     -0     -0     -0     -0     -0     -0     -0     -0     -0     -0     -0     -0     -0     -0     -0     -0     -0     -0     -0     -0     -0     -0     -0     -0     -0     -0     -0     -0     -0     -0     -0     -0     -0     -0     -0     -0     -0     -0     -0     -0     -0     -0     -0     -0     -0     -0     -0     -0     -0     -0     -0     -0     -0     -0     -0     -0     -0     -0     -0     -0     -0     -0     -0     -0     -0     -0     -0     -0     -0     -0     -0     -0     -0     -0     -0     -0     -0     -0     -0     -0     -0     -0     -0     -0     -0     -0     -0     -0     -0     -0     -0     -0     -0     -0     -0     -0     -0     -0     -0     -0     -0     -0     -0     -0     -0     -0     -0     -0     -0     -0     -0     -0     -0     -0     -0     -0     -0     -0     -0     -0     -0     -0     -0     -0     -0     -0     -0     -0     -0     -0     -0     -0     -0     -0     -0     -0     -0     -0     -0     -0     -0     -0     -0     -0     -0     -0     -0     -0     -0     -0     -0     -0     -0     -0     -0     -0     -0     -0     -0     -0     -0     -0     -0     -0     -0     -0     -0     -0     -0     -0     -0     -0     -0     -0     -0     -0     -0     -0     -0     -0     -0     -0     -0     -0     -0     -0     -0     -0     -0     -0     -0     -0     -0     -0     -0     -0     -0     -0     -0     -0     -0     -0     -0     -0     -0     -0     -0     -0     -0     -0     -0     -0     -0     -0     -0     -0     -0     -0     -0  | ant<br>ihu 1520a 153    | x <sup>2</sup> 191. UTC+83.00                           |           |

#### 2. Select the option private endpoint form inbound Traffic.

| adfunctionapppriva               | tenetwork   Networking …                                                      |                                                                |                                       |
|----------------------------------|-------------------------------------------------------------------------------|----------------------------------------------------------------|---------------------------------------|
| ₽ Search «                       | 🕐 Refresh 🛛 🖗 Send us your feedback                                           |                                                                |                                       |
| 🦘 Overview                       | Check your function app's networking configuration. Se                        | lect any of the listed features to change your network set up. | Learn more d'                         |
| <ul> <li>Activity log</li> </ul> |                                                                               |                                                                |                                       |
| R Access control (IAM)           | Inbound Traffic                                                               | Function App                                                   | Outbound Traffic                      |
| 🔷 Tags                           | Manage access and incoming services.                                          | These custom domains direct traffic to your                    | Set up calls to app dependencies like |
| Diagnose and solve problems      |                                                                               | function app.                                                  | catabases.                            |
| Microsoft Defender for Cloud     | Fashing                                                                       | Densilar                                                       | Teshua .                              |
| Events (preview)                 | Features                                                                      | Domains                                                        | > reatures                            |
| Functions                        | Access restriction                                                            | adfunctionappprivatenetwork.azurewebsi-                        | Contraction Contraction               |
| 14 Functions                     | App assigned address                                                          |                                                                | C Off                                 |
| App keys                         | <li>environmente environmente ou con con con con con con con con con con</li> |                                                                | Outbound addresses                    |
| App files                        | Inhound address                                                               |                                                                |                                       |
| → Prosies                        |                                                                               |                                                                | 20.190.207.153,20.190.207.165,20.190  |
|                                  | 20.119.128.10                                                                 |                                                                | _Show more                            |
| Deployment                       |                                                                               |                                                                |                                       |
| Teployment slots                 |                                                                               |                                                                |                                       |
| Deployment Center                |                                                                               |                                                                |                                       |
| Settings                         |                                                                               |                                                                |                                       |
| Configuration                    |                                                                               |                                                                |                                       |
| Authentication                   | Inbound networking features                                                   |                                                                | Outbound networking features          |
| Application Insights             |                                                                               |                                                                |                                       |
| % Identity                       | Azure CDN                                                                     |                                                                | 🚸 NAT Gateway 💮 N/A 🖸                 |
| 🥔 Backups                        | Azure Front Door                                                              |                                                                | 💎 Network Security Group 🌑 N/A 💿      |
| Custom domains                   |                                                                               |                                                                | 🔁 User Defined Route 🛛 N/A 💿          |
|                                  |                                                                               |                                                                |                                       |

3. Click Add -> Express(for quick create) or Advanced for more options. I'm using advanced option

| option.                                                                                                    |                     |             |   |
|----------------------------------------------------------------------------------------------------|---------------------|-------------|---|
| Home > adfunctionappprivatenetwork   Networking >                                                              |                     |             |   |
| Private Endpoint connections                                                                                   |                     |             | × |
| 🕂 Add 🗸 🜔 Refresh   🗸 Approve 🗙 Reject 🍙 Remove                                                                |                     |             |   |
| Express                                                                                                    |                     |             |   |
| Advanced Private Endpoint connections                                                                          |                     |             |   |
| Private access to services hosted on the Azure platform, keeping your data on the Microsoft network Learn more |                     |             |   |
| P Filter by name or description All connection states                                                          |                     |             |   |
| Connection name $\uparrow_{\downarrow}$ Connection state $\uparrow_{\downarrow}$                               | Private endpoint 14 | Description |   |
| No results.                                                                                                    |                     |             |   |
|                                                                                                    |                     |             |   |

#### 4. Select Subscription, Resource Group, private endpoint name

Create a private endpoint

| Basics ② Resource ③ Virtu Use private endpoints to privately conner virtual network, but can be in a different i | ual Network ④ DNS ⑤ Tags ⑥ Review + create<br>ct to a service or resource. Your private endpoint must be in the same region as<br>region from the private link resource that you are connecting to. Learn more | your   |
|----------------------------------------------------------------------------------------------------|----------------------------------------------------------------------------------------------------|--------|
| Project details                                                                                                  |                                                                                                    |        |
| Subscription * ①                                                                                                 | Visual Studio Enterprise Subscription                                                                                                    | $\sim$ |
| Resource group * (i)                                                                                             | privatenetwork                                                                                                    | $\sim$ |
|                                                                                                    | Create new                                                                                                    |        |
| Instance details                                                                                                 |                                                                                                    |        |
| Name *                                                                                                    | functionappendpoint                                                                                                    | ~      |
| Network Interface Name *                                                                                         | functionappendpoint-nic                                                                                                    | ~      |
| Region *                                                                                                    | East US 2                                                                                                    | $\sim$ |

5. Based on the resource, all option will be auto populated in resource tab Create a private endpoint

| ✓ Basics                       | 2 Resource                                | (3) Virtual Network                                   | (d) DNS                            | (5) Tags                        | 6 Review + create                                                                       |
|--------------------------------|-------------------------------------------|-------------------------------------------------------|------------------------------------|---------------------------------|-----------------------------------------------------------------------------------------|
| Private Link o<br>an Azure sto | offers options to c<br>rage account. Sele | reate private endpoints f<br>ect which resource you w | or different Az<br>ould like to co | ture resources<br>nnect to usin | s, like your private link service, a SQL server, or g this private endpoint. Learn more |
| Subscription                   |                                           | Visual Studi                                          | io Enterprise S                    | ubscription (                   | 11d010a5-ea53-4ce8-a298-269ee4c8a7ea)                                                   |
| Resource typ                   | e                                         | Microsoft.V                                           | Veb/sites                          |                                 |                                                                                         |
| Resource                       |                                           | adfunctiona                                           | appprivatenet                      | work                            |                                                                                         |
| Target sub-re                  | esource * 🛈                               | sites                                                 |                                    |                                 | ~                                                                                       |

6. Select the Virtual network where you want to establish the private link for the resource. Allocate Private IP either static or dynamically.

Create a private endpoint

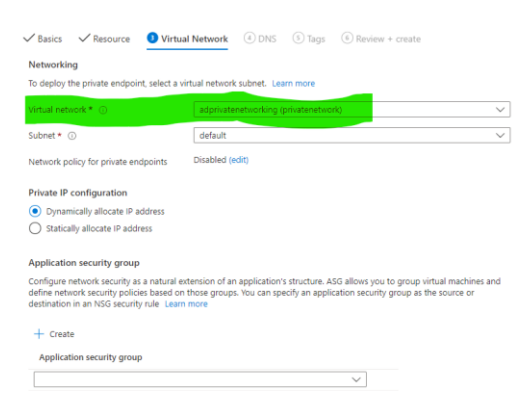

7. Based on the resource it will create private DNS zone aswell. Create a private endpoint

| ✓ Basics                                | ✓ Resource 🔹                                                             | Virtual Network 🛛 🕘 DN                                               | s (5) Tags (6) Re                                | view + create                                                              |
|-----------------------------------------|--------------------------------------------------------------------------|----------------------------------------------------------------------|--------------------------------------------------|----------------------------------------------------------------------------|
| Private D                               | NS integration                                                           |                                                                      |                                                  |                                                                            |
| To connect<br>endpoint v<br>virtual mat | t privately with your pr<br>vith a private DNS zon<br>chines. Learn more | rivate endpoint, you need a DNS<br>ie. You can also utilize your own | record. We recommend<br>DNS servers or create DN | that you integrate your private<br>IS records using the host files on your |
| Integrate v                             | vith private DNS zone                                                    | ● Yes ○ No                                                           |                                                  |                                                                            |
|                                         |                                                                          |                                                                      |                                                  |                                                                            |
| Config                                  | guration name                                                            | Subscription                                                         | Resource group                                   | Private DNS zone                                                           |
| <b>Config</b>                           | guration name<br>elink-azurewebsites                                     | Subscription<br>Visual Studio Enterpr V                              | Resource group<br>privatenetwork                 | Private DNS zone<br>privatelink.azurewebsites                              |

- 8. Review and create.
- 9. Once you have done with the setup, you won't be able to access the function app from public internet.

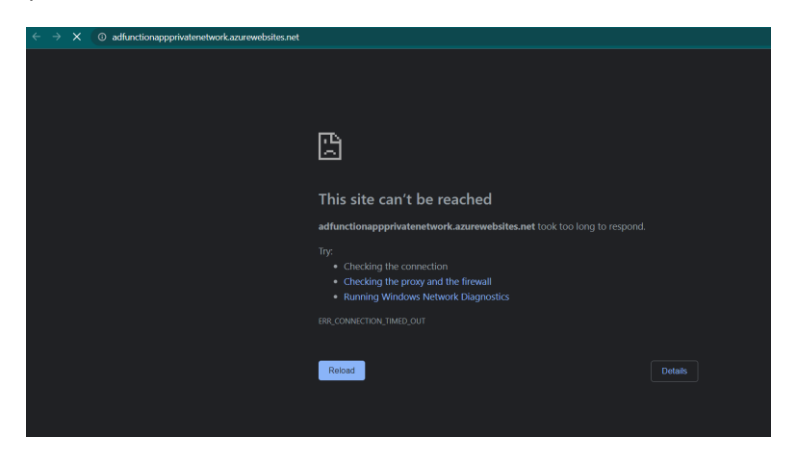

10. One Private DNS also be created after private endpoint creation.

| privatelink.azurev<br>Provate DNS zone | websites.net 🖉                                  | \$                                      |                            |                                                                          |                 | $\times$  |
|----------------------------------------|-------------------------------------------------|-----------------------------------------|----------------------------|--------------------------------------------------------------------------|-----------------|-----------|
| & Search                               | ≪ + Record set → 1                              | Vlove 🗸 🔋 Delete zone 🖒 Refre           | sh                         |                                                                          |                 |           |
| Overview                               | ^ Essentials                                    |                                         |                            |                                                                          |                 | JSON View |
| Activity log                           | Resource group (move                            | ) : privatenetwork                      |                            |                                                                          |                 |           |
| R Access control (IAM)                 | Subscription (move)                             | + Visual Studio Enterprise Subscription | a)                         |                                                                          |                 |           |
| Tags                                   | Subscription ID                                 | : 11d010a5-ea53-4ce8-a298-269ee4c       | Ba7ea                      |                                                                          |                 |           |
| Diagnose and solve problems            | Tags (edit)                                     | Click here to add tags                  |                            |                                                                          |                 |           |
| ettings                                | You can search for rec     D Search record sets | ord sets that have been loaded on this  | oage. If you don't see wha | you're looking for, you can try scrolling to allow more record sets to l | pad.            |           |
| 2 Virtual network links                | Name                                            | Type                                    | TTL                        | Value                                                                    | Auto registered |           |
| Properties                             |                                                 |                                         |                            | Email: azureprivatedns-host.microsoft.com                                |                 |           |
| Locks                                  |                                                 |                                         |                            | Host: azureprivatedns.net<br>Refresh: 3600                               |                 |           |
| Monitoring                             | 0                                               | SOA                                     | 3600                       | Retry: 300                                                               | False           |           |
| Alerts                                 |                                                 |                                         |                            | Minimum TTL: 10<br>Serial number: 1                                      |                 |           |
| Metrics                                | adfunctionappprivatenet                         | vork A                                  | 3600                       | 10.10.1.11                                                               | False           |           |
| lutomation                             | adprivatetworklogicapp                          | A                                       | 10                         | 10.10.1.8                                                                | False           |           |
| Tasks (preview)                        | adfunctionappprivatenet                         | vork.scm A                              | 3600                       | 10.10.1.11                                                               | False           |           |
| Export template                        | adprivatetworklogicapp.s                        | om A                                    | 10                         | 10.10.1.8                                                                | False           |           |
| unnert - trachlachentian               |                                                 |                                         |                            |                                                                          |                 |           |

Note: The creation of private endpoint process is same for all resources

#### Step 3: Setting up Point to Site VPN Connection:

**Note:** For implementing Azure AD based authentication for VPN gateway we need at least **VpnGw1** sku. For Client Certificate authentication basic sku is enough. Here, I'm going to setup Azure AD based authentication.

1. Create a VPN Gateway with the options mentioned and select the virtual network. Create virtual network gateway

| Azure has provided a planning an                     | d design guide to help you configure the various VPN gateway options  | . Learn more.        |
|------------------------------------------------------|-----------------------------------------------------------------------|----------------------|
| Project details                                      |                                                                       |                      |
| Select the subscription to manage<br>your resources. | deployed resources and costs. Use resource groups like folders to org | anize and manage all |
| Subscription *                                       | Visual Studio Enterprise Subscription                                 | $\sim$               |
| Resource group ①                                     | Select a virtual network to get resource group                        |                      |
| Instance details                                     |                                                                       |                      |
| Name *                                               | vpnprivategateway                                                     | $\checkmark$         |
| Region *                                             | West US                                                               | $\sim$               |
| Gateway type * 🛈                                     | VPN C ExpressRoute                                                    |                      |
| VPN type * 🕕                                         | Route-based     Policy-based                                          |                      |
| sku * 🕕                                              | VpnGw1                                                                | $\checkmark$         |
|                                                      | Generation1                                                           | ~                    |

#### Step 4: Authorize the Azure VPN application

1. Login to Azure portal as Global Admin and open the link <u>Azure VPN Application</u> to give consent for installing the VPN Client App in your tenant.

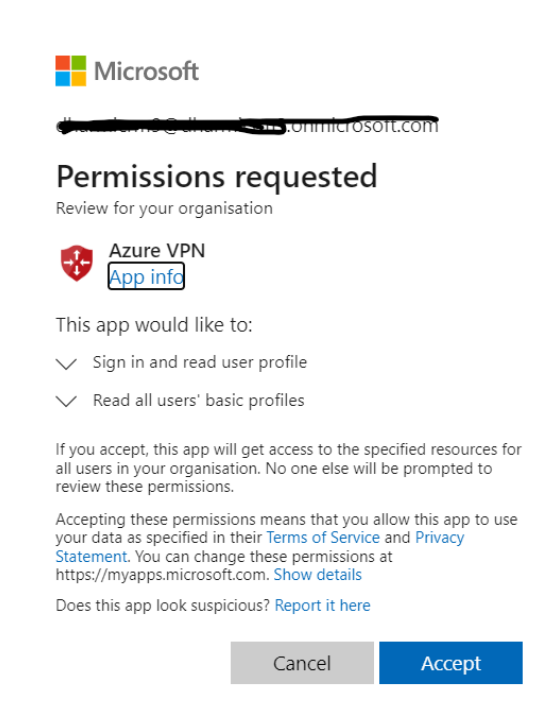

2. Note the Application ID of Azure VPN application. Azure Portal -> Azure Active Directory -> Enterprise Application -> Azure VPN

| Home > Dharmi   Enterprise applicatio                                                                                                    | nns > Enterprise applications   All applications >                                                                                                    |
|----------------------------------------------------------------------------------------------------|----------------------------------------------------------------------------------------------------|
| Azure VPN   Overvi                                                                                                    | iew                                                                                                    |
| ~~~~~~~~~~~~~~~~~~~~~~~~~~~~~~~~~~~~~~~                                                                                                    |                                                                                                    |
| Source Contract Contract Contr | Properties                                                                                                    |
| Deployment Plan                                                                                                    | Name O                                                                                                    |
| X Diagnose and solve problems                                                                                                    | Azure VPN D                                                                                                    |
| Manage                                                                                                    | Application ID ③                                                                                                    |
| Properties                                                                                                    | ατιτική του το του του του του του του του του                                                                                                    |
| A Owners                                                                                                    | Object ID ()<br>65351178-23e9-4d52-bdf2 ()                                                                                                    |
| 🚨 Roles and administrators                                                                                                    |                                                                                                    |
| Users and groups                                                                                                    | Getting started                                                                                                    |
| Single sign-on                                                                                                    |                                                                                                    |
| Provisioning                                                                                                    | 2. Provision User Accounts 📜 3. Conditional Access                                                                                                    |
| Self-service                                                                                                    | Provide specific users and groups access You'll need to create user accounts in Secure access to this application with a<br>to the applications the application customizable access policy. |
| <ul> <li>Custom security attributes<br/>(preview)</li> </ul>                                                                                                    | Assign users and groups Learn more Create a policy                                                                                                    |
| Security                                                                                                    |                                                                                                    |
| Conditional Access                                                                                                    | A Self service                                                                                                    |
|                                                                                                    | Enable users to request access to the                                                                                                    |
| Token encryption                                                                                                    | application using their Azure AD<br>credentials                                                                                                    |

3. Also note the tenant ID from the overview page of azure active directory.

#### Step 5: Configure Azure AD Authentication in VPN Gateway

- 1. Go to Azure VPN Gateway you create and select Point-to-Site configuration and click configure now.
- 2. Give the IP address range for the address pool for the clients who will be connecting to this VPN gateway.
- 3. Select Tunnel type as OpenVPN(SSL) and Authentication type as Azure Active Directory.
- 4. In Tenant, replace AzureAD TenantID with your tenantID.
- 5. In Audience, replace with Application ID of VPN Client App.
- 6. In Issuer, replace with you tenantID for AzureAD TenantID

| Overview                    | Address pool *                                        |
|-----------------------------|-------------------------------------------------------|
| Activity log                | 172.16.201.0/24                                       |
| Access control (IAM)        |                                                       |
| Tags                        | Tunnel type                                           |
| Diagnose and solve problems | OpenVPN (SSL)                                         |
| Settings                    | Authentication type                                   |
| Configuration               | Azure Active Directory                                |
| Connections                 |                                                       |
| Point-to-site configuration | Azure Active Directory                                |
| Z NAT Dular                 | Tenant *                                              |
|                             | https://login.microsoftonline.com/{AzureAD TenantID}/ |
| Properties                  | Audience *                                            |
| Locks                       | 41b23e61-6c1e-4545-b367-cd054e0ed4b4                  |
| Nonitoring                  | Issuer *                                              |
| P Logs                      | https://sts.windows.net/{AzureAD TenantID}/           |
| -                           |                                                       |

7. Once all are done, click Download VPN Client at top.

| tworkgateway                                                              |                                                                                                    |
|---------------------------------------------------------------------------|----------------------------------------------------------------------------------------------------|
| ateway   Point-to-site configuration 🔺 …                                  |                                                                                                    |
| 🔄 Save 🔀 Discard 🔋 Delete 🛓 Download VPN client                           |                                                                                                    |
| Address pool *                                                            |                                                                                                    |
| 172.16.201.0/24                                                           | ✓                                                                                                    |
|                                                                           |                                                                                                    |
| Tunnel type                                                               |                                                                                                    |
| OpenvPN (SSL)                                                             |                                                                                                    |
| Authentication type                                                       |                                                                                                    |
| Azure Active Directory                                                    | $\sim$                                                                                                    |
|                                                                           |                                                                                                    |
| Azure Active Directory<br>Tenant *                                        |                                                                                                    |
| https://login.microsoftonline.com/##11/20.c29a.47/0.p.t.e.al.a/a7a367.c5  | ×                                                                                                    |
| Audience *                                                                |                                                                                                    |
|                                                                           | <b>~</b>                                                                                                    |
| Issuer *                                                                  |                                                                                                    |
| https://sts.windows.net/ <del>x2=53.120_s20s_57/8_0_t0_81972630s</del> 6/ |                                                                                                    |
| Grant administrator consent for Azure VPN client application              |                                                                                                    |
|                                                                           |                                                                                                    |
| Learn more about Azure AD authentication                                  |                                                                                                    |
|                                                                           | Atternational and a set of the set of the se |

8. The downloaded zip file will have below two files. Inside Azure VPN folder vpn gateway config file will be available.

### Step 6: Setting up VPN Client in Windows Desktop

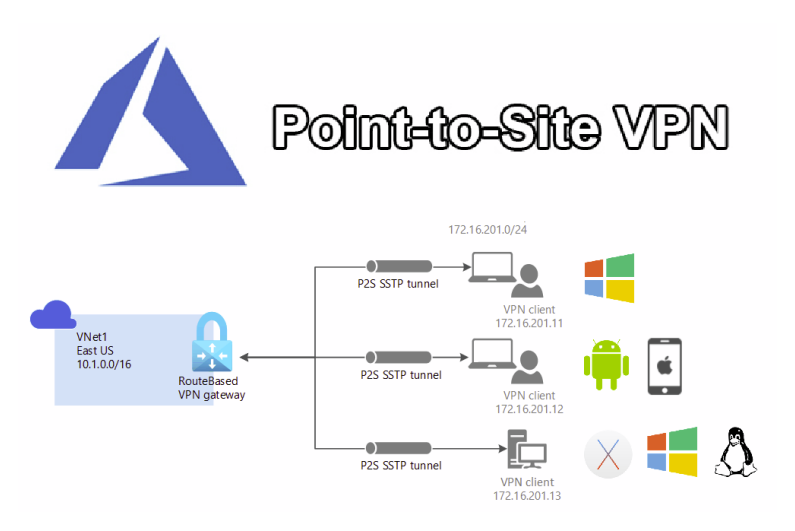

- 1. Install <u>Azure VPN Client</u> from Microsoft app store.
- 2. Open Azure VPN Client and select import

| Azure VPN Client                                                             |  |                                                                                                    |      | ×    |
|------------------------------------------------------------------------------|--|----------------------------------------------------------------------------------------------------|------|------|
| VPN connections         C           adprivatemetworking         Disconnected |  | A virtual private network (VPN) connection gives you a<br>more secure connection to your network and the<br>internet. Please create a new connection or select an<br>exisiting connection to continue |      | a    |
|                                                                              |  | £ — 😚 —                                                                                                    | ¢    | )    |
|                                                                              |  | Related System Settings:<br>View Available Networks<br>Network status<br>VPM Settings                                                                                                    |      |      |
| + 444 COD-N                                                                  |  | Status Logs<br>1/12/2023 2:29:30 PM: Application initialized                                                                                                    | \$ 1 | a 11 |
|                                                                              |  |                                                                                                    |      |      |

3. Select the xml file which you have downloaded form previous step and save.

| Connection Name                             |
|---------------------------------------------|
| adprivatenetworking                         |
| VPN Server                                  |
| azuregateway-b52e0078-67e9-45e1-b8f5-16r    |
| Server Validation                           |
| Certificate Information                     |
| DigiCert Global Root CA 🗸 🗸 🛈               |
| Server Secret                               |
| •••••••••••••••••••••••••••••••••••••••     |
| Client Authentication                       |
| Authentication Type                         |
| Azure Active Directory 🗸 🛈                  |
| Tenant                                      |
| https://login.microsoftonline.com/a1a11d20- |
| Audience                                    |
| Province and the second boldering O         |
|                                             |

4. Go to windows settings -> network and internet -> VPN Settings -> connect to your vpn. It will prompt for Azure Active Authentication.

| Azure VPN Client      |           | والمترجع وتلاحر والمعروف والمعر                         | - 0 |
|-----------------------|-----------|---------------------------------------------------------|-----|
| * VPN connections     | ର ୯       | Connection Name                                         |     |
| O adprivatenetworking | Connected | vPN Server<br>azuregateway-b52e0078-67e9-45e1-b8f5-16c  | 0   |
|                       |           | Server Validation                                       |     |
|                       |           | Certificate Information DigiCert Global Root CA         | 0   |
|                       |           | Server Secret                                           | 0   |
|                       |           | Client Authentication                                   |     |
|                       |           | Azure Active Directory                                  | 0   |
|                       |           | https://login.microsoftonline.com/a1a11d20-<br>Audience | 0   |
|                       |           |                                                         | 0   |
|                       |           | Save Cancel                                             |     |

5. After successful login you will be able to access the services.

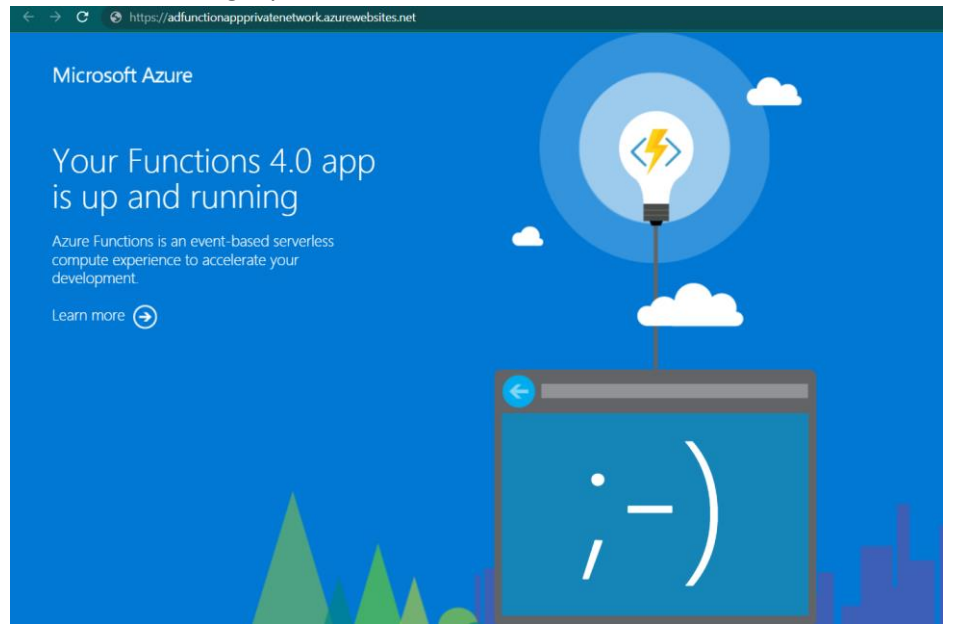

**Note:** if it's not working. Go to C:/windows/system32/drivers/etc/host file and add the Ip and domain as follow.

10.10.1.2(private ip) adfunctionappprivatenetwork.azurewebsites.net(domain).

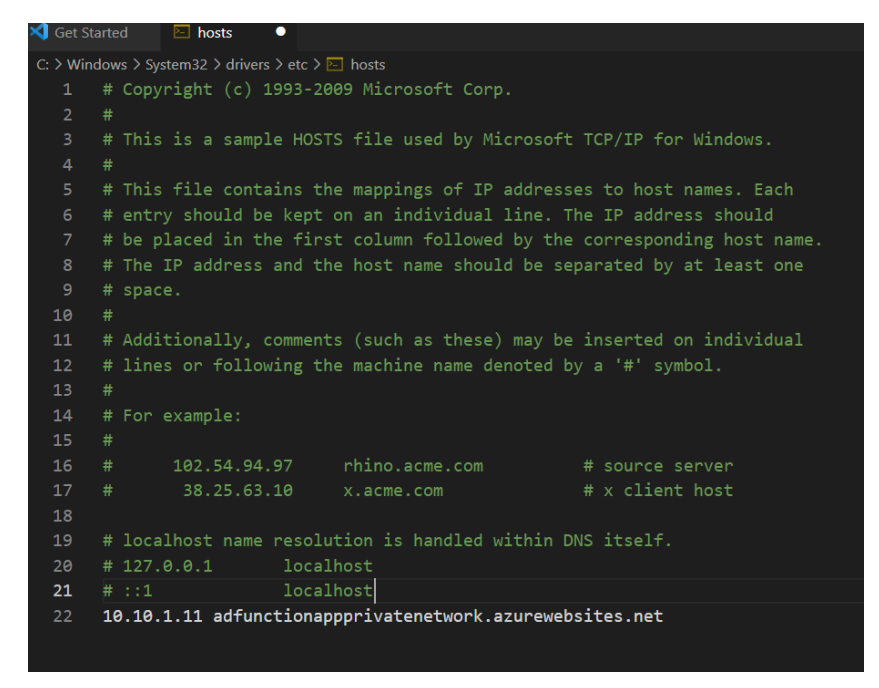

# Challenges in implementing the solution

- 1. Most of the resources don't support private endpoint in basic sku tier. Eg., Service Bus premium tier is too expensive in order to implement private networking.
- 2. As we are developing microservices architecture, we should ensure intercommunication between the resources also.

## **Business Benefit**

- 1. Secure access to the Azure resources from certain Network.
- 2. Using Secure tunnel VPN Gateway for the clients who are not in the virtual network.
- 3. No need of whitelisting the IPs and Vnet Integration.
- 4. Private DNS zones will be created automatically for DNS resolution.

## **Best Practices/Bonus Points:**

- 1. Always deploy your infrastructure and code changes separately.
- 2. Private Endpoint links limits Private Endpoint Limits
- 3. Use System managed or user assigned identity for inter-communication between the resources

#### **References:**

- 1. Sample Github Code for Microservice and infrastructure template: Github Code Sample Code
- 2. VPN using Azure AD Authentication: More Info Azure Ad Authentication
- 3. VPN using Certificate Authentication: More Info Certificate Authentication

Published by – Dharmeshwaran S

<u>Linkedin</u> <u>Github</u>